# **MONONA GROVE SCHOOL DISTRICT**

# How to View and/or Change Home Address in

## **Employee Access**

This guide will take you step by step on how to view and if needed, change your home address within Employee Access.

### **STEP 1-LOG INTO EMPLOYEE ACCESS**

| H Staff Resources - Monona × Login - Powered by Skyward × +                         | and the second second second second second |                            | - 0 ×                  |
|-------------------------------------------------------------------------------------|--------------------------------------------|----------------------------|------------------------|
| L https://employees.mononagrove.org-444/scripts/wsisa.dll/WService=wsFin/seplog01.w |                                            | ⊽ C <sup>e</sup> Q. Search | ☆ 自 ♣ 余 ∢ ☰            |
|                                                                                     |                                            |                            |                        |
|                                                                                     |                                            |                            |                        |
|                                                                                     | 5 K T W A K D                              |                            |                        |
|                                                                                     | MONONA GROVE SCHOOL DISTRICT               |                            |                        |
|                                                                                     |                                            |                            |                        |
|                                                                                     | Login ID:                                  |                            |                        |
|                                                                                     | Password:                                  |                            |                        |
|                                                                                     | Sign In<br>Foront your Login/Password?     |                            |                        |
|                                                                                     | ·g ,g ·                                    |                            | 05.14.10.00.10         |
|                                                                                     | Login Area: All Areas -                    |                            |                        |
|                                                                                     |                                            |                            |                        |
|                                                                                     |                                            |                            |                        |
|                                                                                     |                                            |                            |                        |
|                                                                                     |                                            |                            |                        |
|                                                                                     |                                            |                            |                        |
|                                                                                     |                                            |                            |                        |
|                                                                                     |                                            |                            |                        |
|                                                                                     |                                            |                            |                        |
|                                                                                     |                                            |                            |                        |
|                                                                                     |                                            |                            |                        |
|                                                                                     |                                            |                            |                        |
|                                                                                     |                                            |                            |                        |
|                                                                                     |                                            |                            |                        |
|                                                                                     | © 2015 Skyward, Inc. All rights reserved.  |                            | Windows 7 / Firefox 35 |

- Enter your 6-digit Login ID and Password—If assistance is needed with your Login, email <u>payroll@mgschools.net</u>
- Keep "All Areas" selected for the Login Area

### **STEP 2: CLICK ON EMPLOYEE INFORMATION**

| 1013                     | org:444/scripts/wsisa.dll | I/WService=wsFin/semhom01.w | -  |                         |                 |
|--------------------------|---------------------------|-----------------------------|----|-------------------------|-----------------|
| MONONA G                 | ROVE SCHOO                | OL DISTRICT                 | In | letime Iraining Account | Preferences Ex  |
| Employee Time 1          | True                      |                             |    |                         |                 |
| Home Information Off     | Time                      |                             |    |                         |                 |
| Employee A               | cess                      |                             | 0  | 📾 🔶 Eavorites 🔻 🕄 Ne    | w Window 💼 My P |
|                          |                           |                             |    |                         |                 |
| Jump to Other Dashboards |                           | Favorites                   | 0  | My Print Queue          |                 |
| Employee                 |                           | Employee Access             |    | Job                     | Sta             |
| Reset Dashboards         | Select Widgets            | TrueTime Entry              | 1  | No items available.     |                 |
|                          |                           | Edit Favorites              |    |                         |                 |
| Recent Programs          | 0                         | District News               | ຄ  |                         |                 |
| Employee Access Home     | <b>\$</b>                 | District News               | 6  |                         |                 |
| Personal Information     | <b>(</b>                  | No news to display          |    |                         |                 |
| Data Mining              | <b>\$</b>                 |                             |    |                         |                 |
| My Setup                 | 1                         |                             |    |                         |                 |
| My History               | <b>^</b>                  |                             |    |                         |                 |
| Unsubmitted              | <b>^</b>                  |                             |    |                         |                 |
| My Status                | <b>(</b>                  |                             |    |                         |                 |
| History                  | <b>(</b>                  |                             |    |                         |                 |
| Reports                  | <b>1</b>                  |                             |    |                         |                 |

### **STEP 3: CLICK ON PERSONAL INFORMATION**

| MONONA GROVE SO                                  | CHOOL DISTRIC                                                           | Т                                                                                 | Truetime Trainin | ng Account | Preferences | Exit |
|--------------------------------------------------|-------------------------------------------------------------------------|-----------------------------------------------------------------------------------|------------------|------------|-------------|------|
| Annalassa Information                            |                                                                         |                                                                                   |                  |            |             |      |
| The mployee information                          | ▼ Payroll                                                               |                                                                                   |                  |            |             |      |
| Personal Information<br>Calendar<br>Online Forms | Check Hi<br>Check Es<br>Calendar<br>Fiscal Ye<br>Direct De<br>W2 Inforr | story<br>stimator<br>· Year-to-Date<br>ar-to-Date<br>eposit Information<br>mation |                  |            |             |      |
| Data Mining                                      | W4 Inforr<br>Fiex Infor                                                 | nation<br>mation                                                                  | <b>1</b>         |            |             |      |
| My Setup<br>My History                           |                                                                         |                                                                                   |                  |            |             |      |
| Unsubmitted<br>Mv Status                         | <b>*</b>                                                                |                                                                                   |                  |            |             |      |
| History<br>Reports                               |                                                                         |                                                                                   |                  |            |             |      |
|                                                  |                                                                         |                                                                                   |                  |            |             |      |

#### **STEP 4: CLICK ON ADDRESS**

| https://employees.mononag           | rove.org:444/scripts/wsisa.dll/WService=wsFin/rempltabs001.w |                                             |       |
|-------------------------------------|--------------------------------------------------------------|---------------------------------------------|-------|
| Home Employee Tim<br>Information Of | A GROVE SCHOOL DISTRICT                                      | Truetime Training Account Preferences Exit  |       |
| ■ Personal Inf                      | ormation 😭                                                   | 🕑 📝 💽 🈭 Favorites 🔻 🚹 New Window 🖏 My Print | t Que |
| <ul> <li>Demographic</li> </ul>     | Employee: TRAINING TRUETIME                                  |                                             |       |
| Employee Info                       | Address                                                      |                                             |       |
| Address                             |                                                              | View                                        |       |
| Personnel                           |                                                              | History                                     |       |
| Payroll                             | Address                                                      |                                             |       |
| Time Off Status                     | Primary/Mailing Address Conf: No                             |                                             |       |
| Insurance                           |                                                              |                                             |       |
| Employee Letters                    | Primary                                                      |                                             |       |
| UDF Tables                          | MONONA, WI 53716                                             | Description                                 |       |
| Emergency Contacts                  |                                                              | Changes                                     |       |
| Reports                             |                                                              |                                             |       |
| Web Post                            |                                                              |                                             |       |
|                                     |                                                              |                                             |       |
|                                     | Mailing                                                      |                                             |       |
|                                     |                                                              | Request                                     |       |
|                                     |                                                              | Changes                                     |       |
|                                     |                                                              |                                             |       |
|                                     |                                                              |                                             |       |
|                                     |                                                              |                                             |       |
|                                     |                                                              |                                             |       |
|                                     |                                                              |                                             |       |

At this point, you can view to make sure we have the correct home mailing address on file for you. If what you see is correct, then you can exit out of Employee Access. If you need to make changes, please continue with this process.

### **STEP 5: CLICK ON REQUEST CHANGES**

| 😝 Personal Information - 05.14.0          | 06.00.04 - Mozilla Firefox                                    |                                                   |
|-------------------------------------------|---------------------------------------------------------------|---------------------------------------------------|
| https://employees.mononag                 | prove.org:444/scripts/wsisa.dll/WService=wsFin/rempltabs001.w |                                                   |
| Home Employee Time                        | A GROVE SCHOOL DISTRICT                                       | Truetime Training Account Preferences Exit ?      |
| Personal Inf                              | formation 😭                                                   | 🕑 📴 📫 🚖 Favorites 🕶 🖺 New Window 🖏 My Print Queue |
| Demographic     Employee Info     Address | Employee: TRAINING TRUETIME Address                           | 16                                                |
| Personnel                                 |                                                               | History                                           |
| ► Payroll                                 | Address                                                       |                                                   |
| Time Off Status                           | Primany/Mailing Address Conft No                              |                                                   |
| Insurance                                 |                                                               |                                                   |
| Employee Letters                          | Primary                                                       |                                                   |
| ▶ UDF Tables                              | 5301 MONONA DR<br>MONONA, WI 53716                            | Decuent                                           |
| Emergency Contacts                        |                                                               | Changes                                           |
| Reports                                   |                                                               |                                                   |
| Web Post                                  | .::                                                           |                                                   |
|                                           | Mailing                                                       |                                                   |
|                                           | Mailing                                                       |                                                   |
|                                           |                                                               | Request<br>Changes                                |
|                                           |                                                               |                                                   |
| •                                         | III                                                           | •                                                 |

#### **STEP 6: ENTER YOUR CHANGES**

- Please use all CAPS and spell out your complete home address. For example: 5301 MONONA DRIVE instead of 5301 MONONA DR
- Once complete, click on Save

| 🥑 Request Changes - Primary Address - 05.14.06.00.04 - Mozilla Firefox                                                                                                    |         | 3 |
|----------------------------------------------------------------------------------------------------|---------|---|
| https://employees.mononagrove.org:444/scripts/wsisa.dll/WService=wsFin/rgen2edit018.w?isPopup=true                                                                                                    |         |   |
| Request Changes - Primary Address                                                                                                    | 🖬 ጎ 🖶 ? |   |
| Employee                                                                                                    | Save    |   |
| Employee: TRAINING TRUETIME                                                                                                    | Back    |   |
| Current Primary Address                                                                                                    |         |   |
| 5301 MONONA DR<br>MONONA, WI 53716                                                                                                    |         |   |
| New Address                                                                                                    |         |   |
| House # Dir Street Update with Current Primary New Primary Address Preview                                                                                                    |         |   |
| Address:         5301         MONONA DRIVE         \$301 MONONA DRIVE           Address 2:         \$301 MONONA DRIVE         MONONA, WI 53716           S.U.D.:         #:         PO Box:         \$301 MONONA, WI 53716 |         |   |
| County: Township: Asterisk (*) denotes a required field                                                                                                    |         |   |

#### **STEP 7: VERIFY YOUR CHANGES**

- At this point, your changes are pending District approval
- Verify your changes within the red box.
  - $\circ~$  If everything is correct, you can exit out of Employee Access.
  - If something is not correct, click Undo Request Change and you will start the process over.

| https://employees.monon    | agrove.org:444/scripts/wsisa.dll/WService=wsFin/rempltabs | 001.w                                 | 1                   |
|----------------------------|-----------------------------------------------------------|---------------------------------------|---------------------|
| SKYWARD' MONON             | JA GROVE SCHOOL DISTRICT                                  | Truetime Training Accourt             | nt Preferences      |
| Home Employee Tinformation | me True<br>Dff Time                                       |                                       |                     |
| ■ Personal Ir              | formation 😭                                               | 🕑 📴 📷 🖕 Favorites 💌 🏠                 | New Window 🖶 N      |
| Demographic                | Employee: TRAINING TRUETIME                               |                                       |                     |
| Employee Info              | Address                                                   |                                       |                     |
| Address                    |                                                           |                                       | View                |
| Personnel                  |                                                           |                                       | Histo               |
| Payroll                    | Address                                                   |                                       |                     |
| Time Off Status            | Primary/Mailing Address Conf: No                          |                                       |                     |
| Insurance                  |                                                           |                                       |                     |
| Employee Letters           | Primary                                                   |                                       |                     |
| <b>UDF</b> Tables          | 5301 MONONA DR<br>MONONA, WI 53716                        | 5301 MONONA DRIVE<br>MONONA, WI 53716 | Ch <u>a</u> nges    |
| Emergency Contacts         |                                                           |                                       | Undo                |
| Reports                    |                                                           |                                       | Requeste<br>Changes |
| Web Post                   |                                                           |                                       |                     |
|                            |                                                           |                                       |                     |
|                            | Mailing                                                   |                                       |                     |
|                            |                                                           |                                       | Request             |
|                            |                                                           |                                       | Changes             |
|                            |                                                           |                                       |                     |
|                            |                                                           |                                       |                     |
|                            | Items in Red indicate Change(s) that are pending ap       | pproval.                              |                     |
|                            |                                                           |                                       |                     |
|                            |                                                           |                                       |                     |

During the next paycheck processing date, this information will be updated within the payroll system.

This concludes the process.